设备部署方式 **张新姿** 2021-07-18 发表

# 组网及说明

## 1 配置需求及说明

### 1.1 适用的产品系列

本案例适用于软件平台为Comware V7系列防火墙:如F1000-A-G2、F1000-S-G2、F100-M-G2、F10 0-S-G2等F1000-X-G2、F100-X-G2系列的防火墙。

注:本案例是在F100-C-A6-WL的 Version 7.1.064, Release 9601P39版本上进行配置和验证的。

#### 1.2 配置需求及实现的效果

将防火墙部署在互联网出口,使用固定ip方式接入互联网。运营商提供的IP地址为198.76.28.30,网关为198.76.28.29。初步规划防火墙使用3接口接入运营商,使用4接口连接内部网络,内部网络使用192. 168.10.0网段,要求内网终端可以自动获取到地址并可以访问互联网。

### 2 组网图

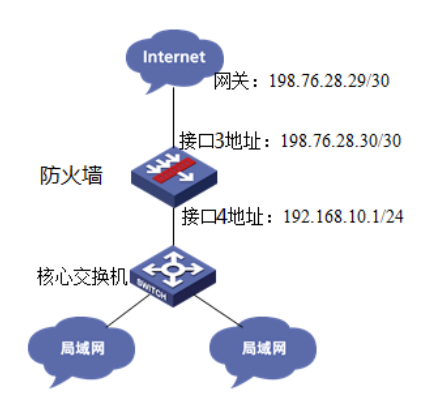

### 配置步骤

### 1 配置步骤 1.1 基本登录

#在防火墙接口面板找到0接口,用网线将电脑和设备的0接口连在一起,电脑配置与设备管理IP相同网段的地址192.168.0.2/24,下面是电脑IP地址配置方法:

点击电脑右下角电脑图标,选择"网络和Internet设置"选项。

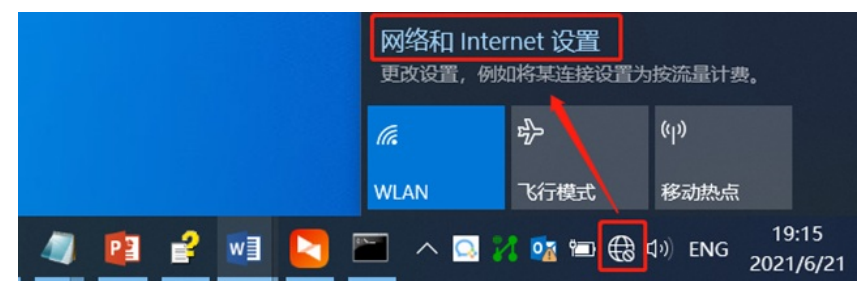

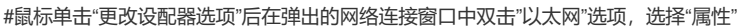

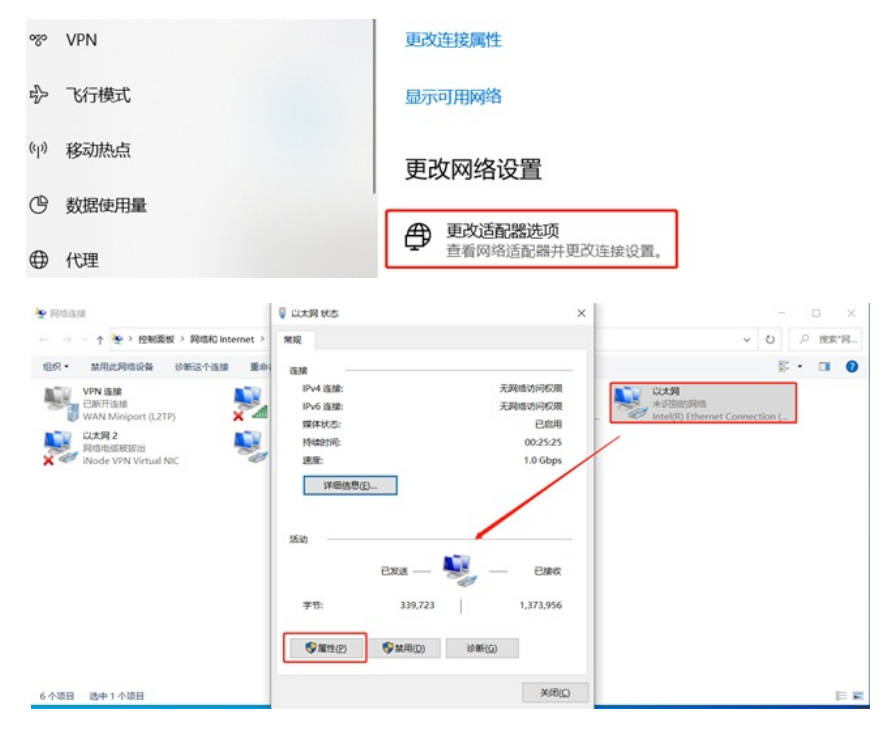

#鼠标双击"Internet协议版本4"打开属性菜单,按照下面图片内容配置电脑IP地址。

| 以太网 雇性                                                                              | ×     | Internet 协议版本 4 (TCP/IPv4) 雇性 |                       | × |
|-------------------------------------------------------------------------------------|-------|-------------------------------|-----------------------|---|
| 网络 共享                                                                               |       | 常规                            |                       |   |
| 连接时使用:                                                                              |       | 如果网络支持此功能,则可以获取自              | 动指派的 IP 设置。否则,你需要从网   |   |
| Intel(R) Ethernet Connection (10) I219-V                                            |       | 格系统管理员处获得适当的 IP 设置。           |                       |   |
|                                                                                     | 配置(C) | ○ 自动获得 IP 地址(Q)               |                       |   |
| 此连接使用下列项目(O):                                                                       |       | ● 使用下面的 IP 地址(S):             |                       |   |
| <ul> <li>✓ Microsoft 网络客户端     <li>✓ ✓ ✓ Microsoft 网络的文件和打印机共享     </li> </li></ul> | ^     | IP 地址([):                     | 192.168.0.2           |   |
| ☑ 🥎 QoS 数据包计划程序                                                                     |       | 子网掩码(山):                      | 255 . 255 . 255 . 0   |   |
| ▲ Internet 协议版本 4 (TCP/IPv4)     ▲ Microsoft 网络适配器多路传送器协议                           |       | 默认网关(D):                      | 192.168.0.1           |   |
| <ul> <li>▲ Internet 协议版本 6 (TCP/IPv6)</li> </ul>                                    |       | ○ 自动获得 DNS 服务器地址(B)           |                       | _ |
| <ul> <li>Ex10.1011/2012/2012/0110/14/14/</li> </ul>                                 | >     | ●使用下面的 DNS 服务器地址(E)           | ):                    |   |
| <b>安装(N)</b> 卸载(U)                                                                  | 屬性(R) | 首选 DNS 服务器(空):                | 114 . 114 . 114 . 114 |   |
| 描述<br>传输控制协议/Internet 协议。读协议显默认的广域网络协议,用<br>于在不同的相互连接的网络上通信。                        |       | 餐用 DNS 服务器(A):                | 8.8.8.8               |   |
|                                                                                     |       | □退出时验证设置①                     |                       |   |
| 1400 B                                                                              | Rola  |                               | 确定取消                  | i |

#电脑IP地址配置完成后打开浏览器,在浏览器地址栏中输入<u>https://192.168.0.1</u>登录设备管理界面。设备默认用户名密码均为admin。

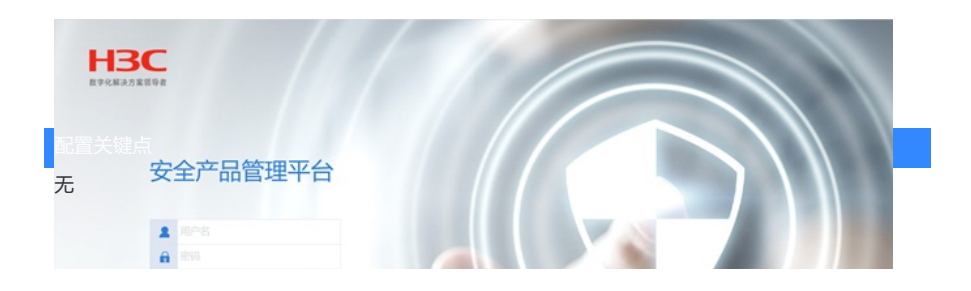